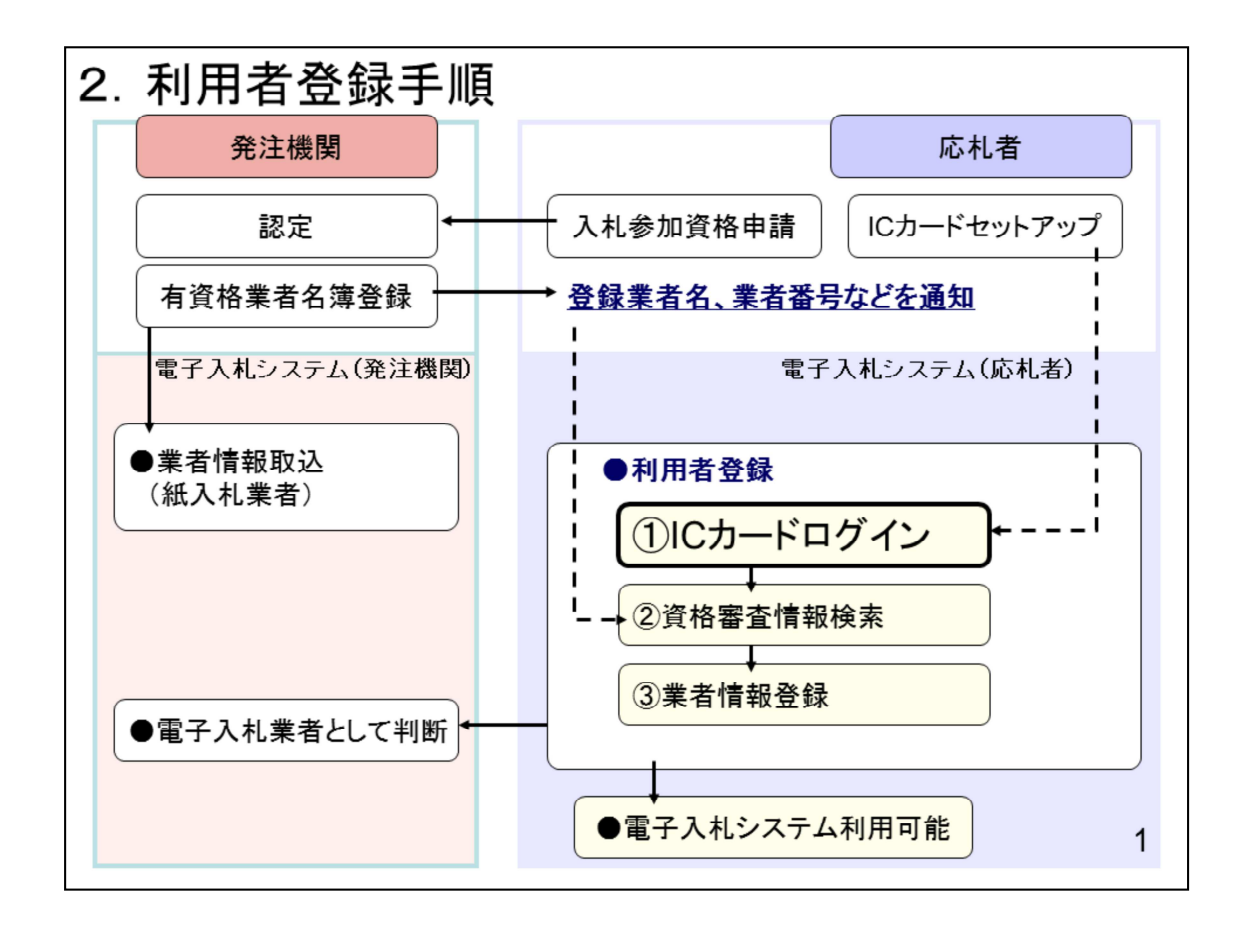

次に利用者登録の操作イメージを紹介します。 利用者登録は

- 1. ICカードのログイン
- 2. 資格審査情報の検索
- 3. 業者情報登録

の操作をしていただきます。

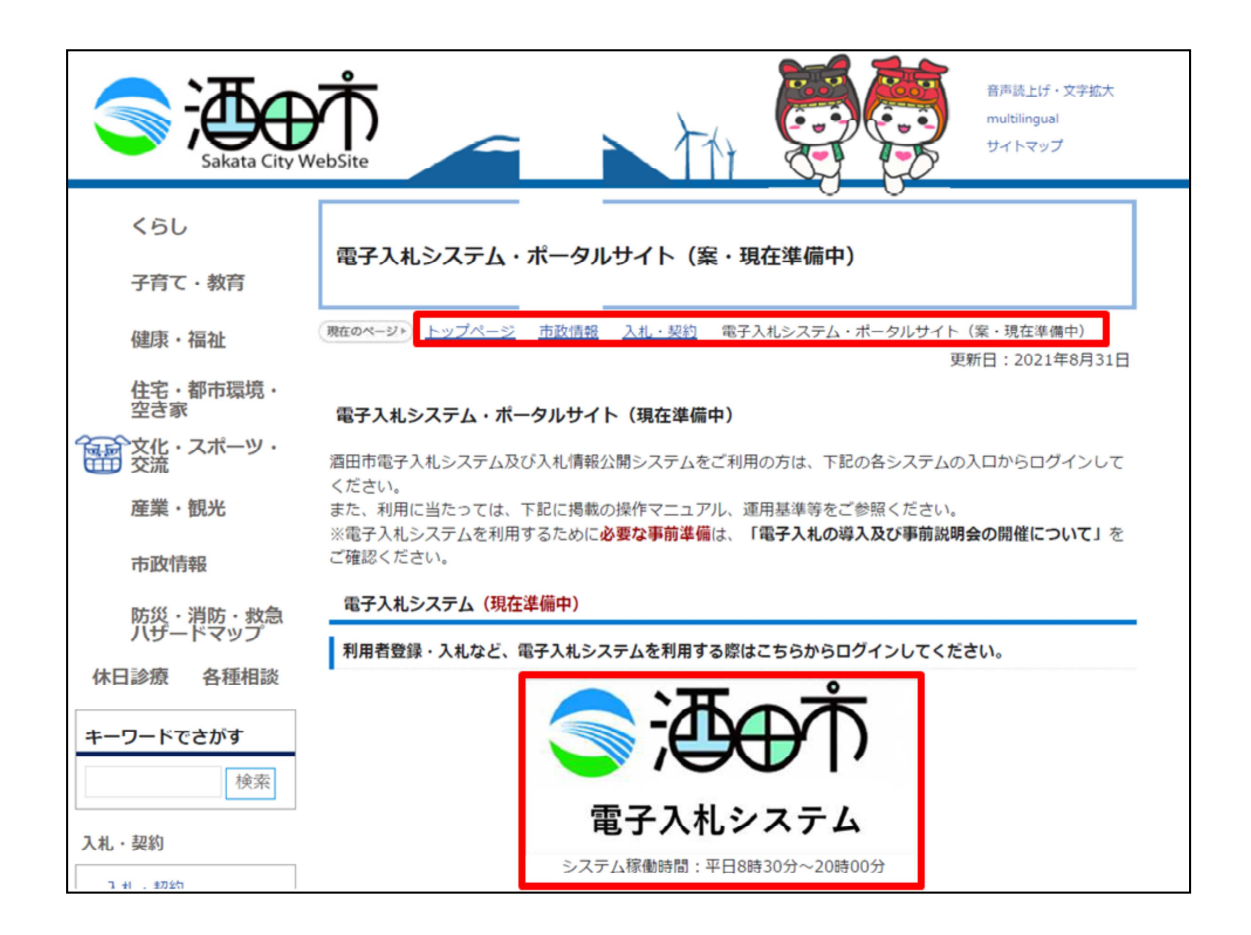

酒田市のホームページから電子入札システムに入ります。

トップページ⇒市政情報⇒入札契約⇒電子入札システムポータルサイトと進み 、電子入札システムのバナーをクリックします。

| 「調達棧  | 関・工事、コンサルノ物品、役務ノ少額物品」選択画面(受注者用                    |
|-------|---------------------------------------------------|
|       | 調達機関: 酒田市                                         |
|       | <u>◎工事、コンサル</u><br>◎物品 役務                         |
|       | ③少箱物品 少額役務                                        |
| <注意事項 | >                                                 |
| 本画面は  | 子入札システム新方式(脱Java方式)の画面となり、新方式に対応したPCの設定が必要となります。  |
| ご利用の言 | 証局や発注機関のホームページをご確認のうえ、新方式に対応した設定を行ってください。         |
| <注意事項 | >                                                 |
| 本画面は1 | 子入札システム新方式(脱Java方式)の画面となり、新方式に対応したPCの設定が必要となります。  |
| ご利用の言 | 証局や発注機関のホームページをご確認のうえ、新方式に対応した設定を行ってください。         |
| <注意事項 | >                                                 |
| 本画面は1 | 子入札システム新方式(脱Java方式)の画面となり、新方式に対応したPCの設定が必要となります。  |
| ご利用の言 | 証局や発注機関のホームページをご確認のうえ、新方式に対応した設定を行ってください。         |
| <注意事項 | >                                                 |
| 本画面は1 | 注入札システム新方式(脱Java方式)の画面となり、新方式に対応したPCの設定が必要となります。  |
| ご利用の言 | 証局や発注機関のホームページをご確認のうえ、新方式に対応した設定を行ってください。         |
| <注意事項 | >                                                 |
| 本画面は1 | 注予入札システム新方式(脱Java方式)の画面となり、新方式に対応したPCの設定が必要となります。 |
| ご利用の言 | 証局や発注機関のホームページをご確認のうえ、新方式に対応した設定を行ってください。         |

電子入札システムのトップページが表示されますので、工事・コンサルをク リックします

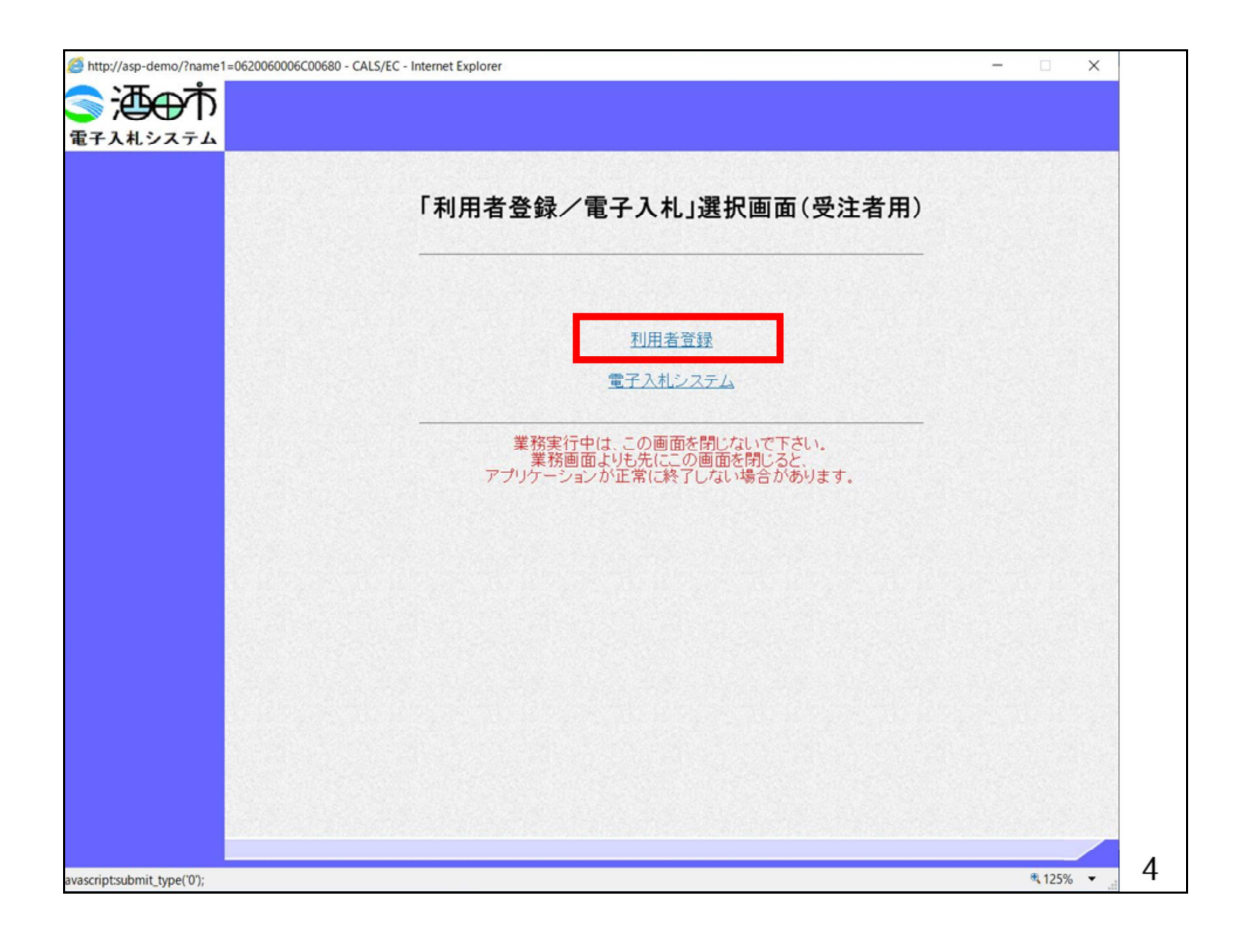

利用者登録をクリックします

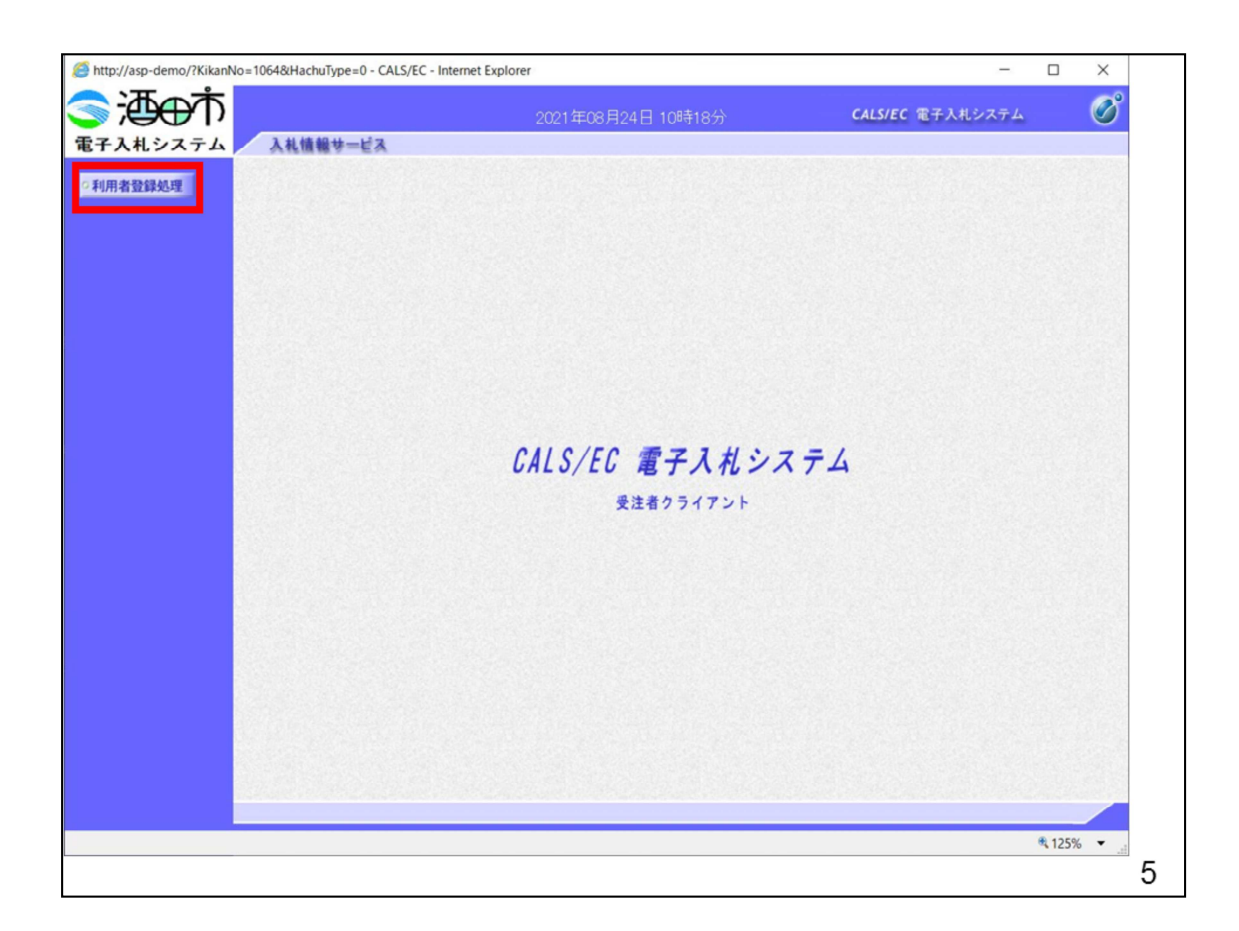

利用者登録処理をクリックします

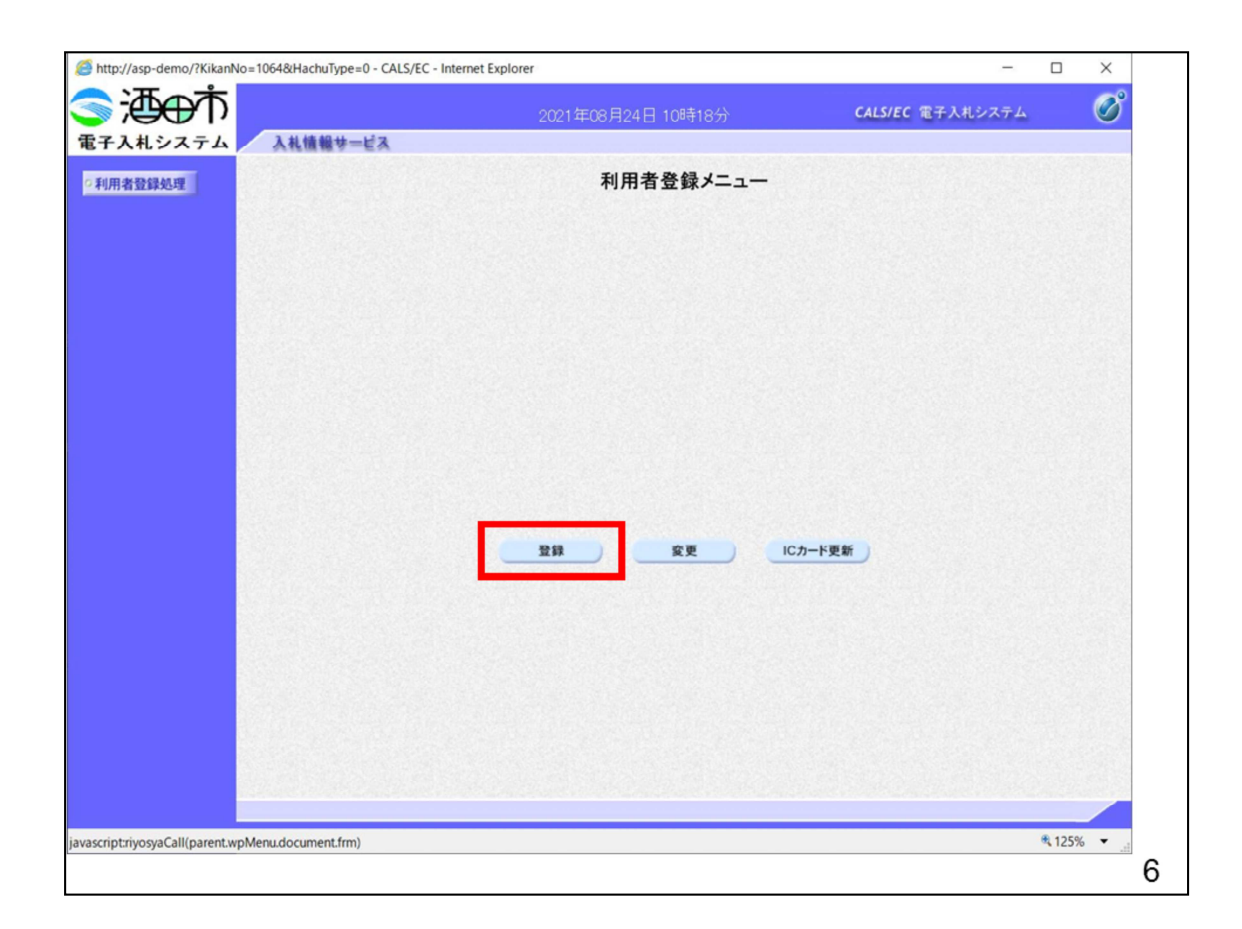

登録ボタンをクリックします。

| http://asp-demo/?KikanNo=1064&HachuType=0 - CALS/8 | EC - Internet Explorer |                    | - 0                | ×      |
|----------------------------------------------------|------------------------|--------------------|--------------------|--------|
|                                                    | 2021年08月24日 10時18分     | CALS/EC            | 電子入札システム           | Ø      |
| •利用者登録处理                                           | 利用者登録メニュー              |                    |                    |        |
|                                                    | Pin番号入力ダイアログ ー ロ       | ×                  |                    |        |
|                                                    | PN番号を入力してください。         |                    |                    |        |
|                                                    | PIN番号: ******          |                    |                    |        |
|                                                    | 担当者:                   |                    |                    |        |
|                                                    | 0 K ++>セル              |                    |                    |        |
| PIN番号を各民間認                                         | 証局の規定回数を間違って           | て入7                | <mark>りすると、</mark> |        |
|                                                    | されよりのじこ注息くたさ           | · ( ' <sub>o</sub> |                    |        |
| /ascript:riyosyaCall(parent.wpMenu.document.frm)   |                        |                    | € 12               | 5% 🔻 📑 |

黄色い画面が表示されますので、PIN番号に民間認証局から通知されたPIN番号 を入力します。

注意する点は数回連続して間違えるとICカードがロックされてしまい、ICカードがご利用できなくなりますので、ご注意ください。

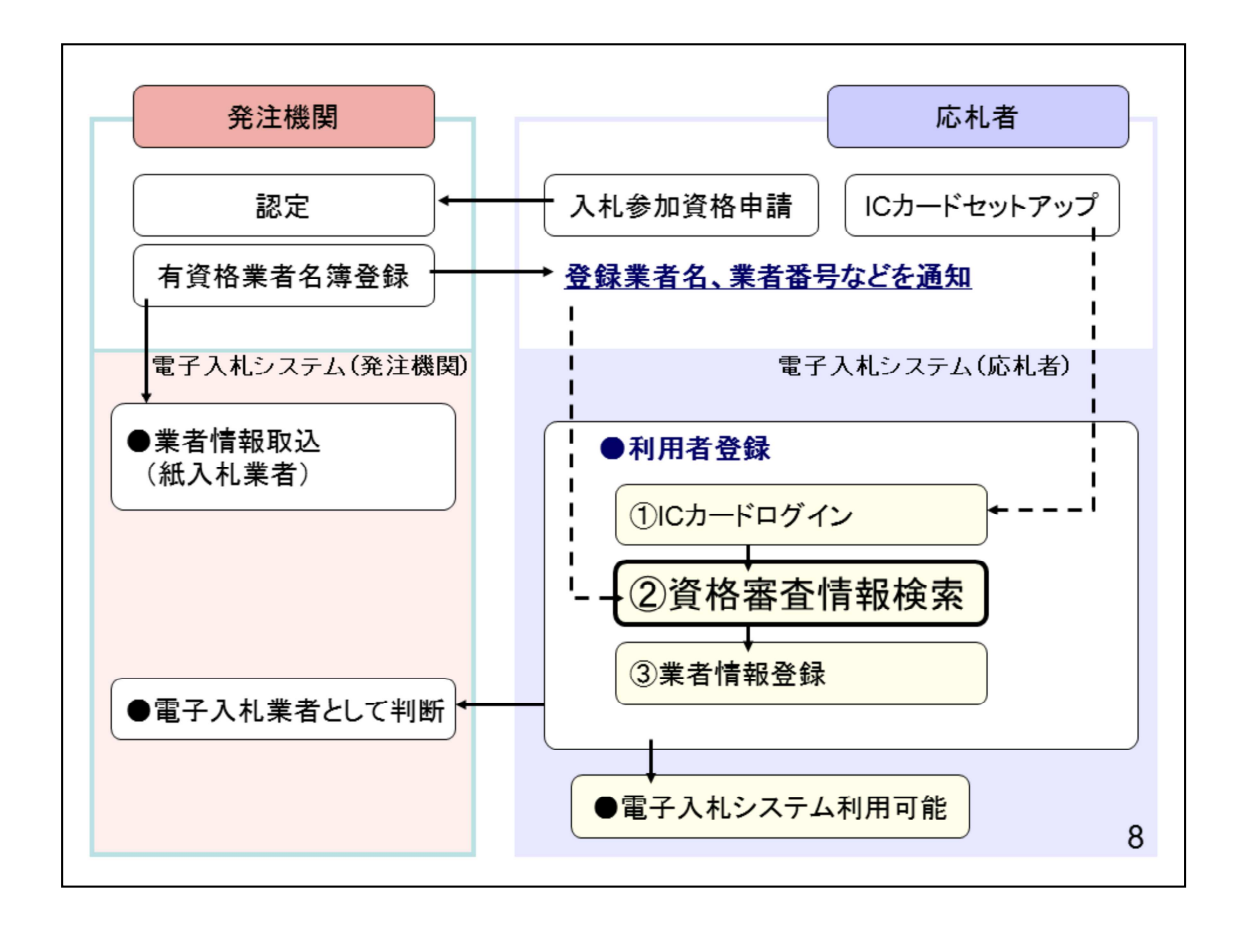

OKボタンをクリックします

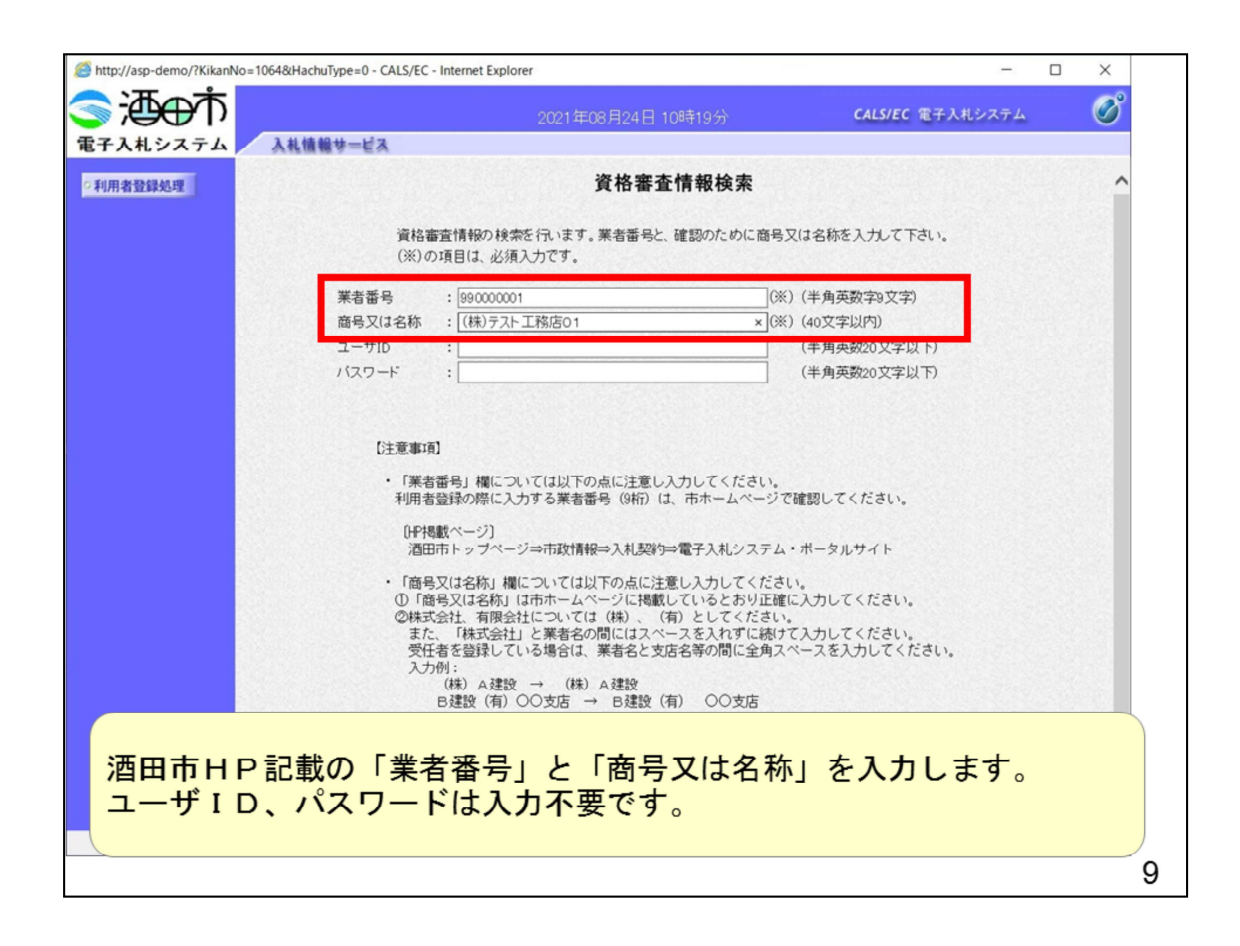

資格審査情報検索画面の

- ・業者番号
- ・商号又は名称

に酒田市様HPに掲載された「業者番号」と「商号又は名称」を入力します。

![](_page_9_Picture_0.jpeg)

検索をクリックします。

![](_page_10_Figure_0.jpeg)

検索をしたら業者情報を登録します。

![](_page_11_Picture_0.jpeg)

白抜きの項目を入力していただきます。

代表者窓口情報には指名通知書のメールが送られます。

| 連結先彰便番号、<br>連結先秋子所<br>連結先代名<br>連結先代名<br>連結先にAX番号<br>連結先メン番号<br>連結先メールアドレス<br>メールアドレス再入力<br>Cカード利用部署情報 | : 123-4567<br>: ○○○○市××町△丁目1-1-1<br>: デスト 5太郎<br>: 03-3333-0001<br>: ○3-3333-0001<br>: ○                                                                                        | <ul> <li>(※)(半角 例:123-4567)</li> <li>(※)(60文字以内)</li> <li>(※)(20文字以内)</li> <li>(※)(半角 例:03-0000-0000)</li> <li>(※)(半角 例:03-0000-0000)</li> <li>(※)(半角 例:03-0000-0000)</li> <li>(※)(半角 100文字以内)</li> <li>(※)(上記内容再度入力)</li> </ul>            | ^                                                                                                    |
|----------------------------------------------------------------------------------------------------|----------------------------------------------------------------------------------------------------|----------------------------------------------------------------------------------------------------|----------------------------------------------------------------------------------------------------|
| 連絡先郵便番号<br>連絡先住所<br>連絡先氏名<br>連絡た電話番号<br>連絡たAX番号<br>連絡たメ番号<br>連絡たメールアドレス<br>メールアドレス再入力<br>Cカード利用部署情報   | : 123-4567<br>: ○○○○市××町△丁目1-1-1<br>: デスト 5太郎<br>: ○3-3333-0001<br>: ○3-3333-0001<br>: ○                                                                                        | <ul> <li>(※)(半角 例:123-4567)</li> <li>(※)(60文字以内)</li> <li>(※)(20文字以内)</li> <li>(※)(半角 例:03-0000-0000)</li> <li>(※)(半角 例:03-0000-0000)</li> <li>(※)(半角 们:0文字以内)</li> <li>(※)(半角100文字以内)</li> <li>(※)(上記内容再度入力)</li> </ul>                    | ^                                                                                                    |
| 連絡先住所<br>連絡先氏名<br>連絡先電話番号<br>連絡先FAX番号<br>連絡先メールアドレス<br>メールアドレス再入力<br>CDード利用部署情報                       | : ○○○○市××町△丁目1-1-1<br>: デスト 5太郎<br>: 03-3333-0001<br>: 03-3333-0001<br>: ○○○○○○○○○○○○○○○○○○○○○○○○○○○○○○○○○○○○                                                                   | <ul> <li>(※) (60文字以内)</li> <li>(※) (20文字以内)</li> <li>(※) (半角 例: (30-0000-0000)</li> <li>(※) (半角 例: (30-0000-0000)</li> <li>(※) (半角 何: (30-0000-0000)</li> <li>(※) (半角100文字以内)</li> <li>(※) (上記内容再度入力)</li> </ul>                            |                                                                                                    |
| 連絡先氏名<br>連絡先電話番号<br>連絡先FAX番号<br>連絡先メールアドレス<br>メールアドレス再入力<br>CDード利用部署情報                                | :                                                                                                    | <ul> <li>(※) (20文字以内)</li> <li>(※) (半角 例: (20-0000-0000)</li> <li>(※) (半角 例: (20-0000-0000)</li> <li>(※) (半角100文字以内)</li> <li>(※) (半角100文字以内)</li> <li>(※) (上記内容再度入力)</li> </ul>                                                            |                                                                                                    |
| 連絡先電話番号<br>連絡先FAX番号<br>連絡先メールアドレス<br>メールアドレス再入力<br>CDード利用部署情報                                         | : 03-333-0001<br>: 03-333-0001<br>: .                                                                                                    | <ul> <li>(※)(半角 例:03-000-0000)</li> <li>(※)(半角 例:03-000-0000)</li> <li>(※)(半角100文字以内)</li> <li>(※)(半角100文字以内)</li> <li>(※)(上記内容再度入力)</li> </ul>                                                                                             |                                                                                                    |
| 連絡先FAX番号<br>連絡先メールアドレス<br>メールアドレス再入力<br>Cカード利用部署情報                                                    | : 03-333-0001<br>:                                                                                                    | <ul> <li>(※)(半角 働:03-000-0000)</li> <li>(※)(半角100文字以内)</li> <li>(※)(上記内容再度入力)</li> </ul>                                                                                                    |                                                                                                    |
| 連絡先メールアドレス<br>メールアドレス再入力<br>Cカード利用部署情報                                                                |                                                                                                    | <ul> <li>(※)(半角100文字以内)</li> <li>(※)(上記内容再度入力)</li> </ul>                                                                                                    |                                                                                                    |
| メールアドレス再入力<br>Cカード利用部署情報                                                                              | :                                                                                                    | (※)(上記内容再度入力)                                                                                                    |                                                                                                    |
| Cカード利用部署情報                                                                                            |                                                                                                    |                                                                                                    |                                                                                                    |
| Cカード利用部署情報                                                                                            |                                                                                                    |                                                                                                    |                                                                                                    |
|                                                                                                    |                                                                                                    |                                                                                                    |                                                                                                    |
| Cカード企業名称                                                                                              | : テスト3株式会社                                                                                                    |                                                                                                    |                                                                                                    |
| Cカード企業住所                                                                                              | : テスト県 テスト市テスト町3                                                                                                    |                                                                                                    | 123324                                                                                                    |
| Cカード取得者氏名                                                                                             | : テスト 三                                                                                                    |                                                                                                    |                                                                                                    |
| C刀一ト 取得者住所                                                                                            | : * * *                                                                                                    |                                                                                                    |                                                                                                    |
| 里格先名称(部者名寺)                                                                                           | : 尚者名                                                                                                    | (※)(60义子以内)                                                                                                    |                                                                                                    |
| 里柏尤野使雷亏                                                                                               | : 123-4567                                                                                                    | (來)(丰)例:123-4567)                                                                                                    |                                                                                                    |
| 里柏尤住所                                                                                                 |                                                                                                    |                                                                                                    |                                                                                                    |
| 里柏尤氏名                                                                                                 |                                                                                                    |                                                                                                    |                                                                                                    |
| 里絡先電話番号<br>                                                                                           | : [03-3333-0001                                                                                                    | (※) (半角 例:03-0000-0000)                                                                                                    |                                                                                                    |
| 里絡先FAX番号                                                                                              | : 03-3333-0001                                                                                                    | (※)(半角 例:03-0000-0000)                                                                                                    |                                                                                                    |
| 連絡先メールアドレス                                                                                            |                                                                                                    | (※)(半角100又字以内)                                                                                                    |                                                                                                    |
| メールアドレス再入力                                                                                            |                                                                                                    | ■ (※)(上記内容再度入力)                                                                                                    |                                                                                                    |
|                                                                                                    |                                                                                                    |                                                                                                    |                                                                                                    |
|                                                                                                    |                                                                                                    |                                                                                                    |                                                                                                    |
|                                                                                                    | 入力内容確認 戻る                                                                                                    |                                                                                                    |                                                                                                    |
|                                                                                                    |                                                                                                    |                                                                                                    | ~                                                                                                    |
|                                                                                                    |                                                                                                    |                                                                                                    |                                                                                                    |
|                                                                                                    | CDード企業住所<br>CDード企業特先名<br>CDード取得者任所<br>連絡先名称(部署名等)<br>連絡先報(部署名等)<br>連絡先任所<br>連絡先任系<br>連絡先氏名<br>連絡先電話番号<br>連絡先不當号<br>連絡先下AX番号<br>連絡先下AX番号<br>連絡先下AX番号<br>連絡先大ールアドレス<br>ペールアドレス再入力 | C7)-F22業住所 : テスト県テスト町3<br>Cカード取得者住所 : テスト 三<br>Cカード取得者住所 : ****<br>整格先名称(部署名等) : 部署名<br>整格先期便番号 : 123-4567<br>整格先生所 : ○○○○市××町△丁目1-1-1<br>整格先尾名 : 〒スト 5太郎<br>整格先電話番号 : 03-3333-0001<br>整格先本AX番号 : 03-3333-0001<br>整格先メールアドレス :<br>人力内容確認 戻る | C7D-FC空葉住所 : デスト 展 テスト 雨テスト町3<br>Cカード取得者住所 : 末 * **<br>整格先名称(部署名等) : 部署名 (※)(60文字以内))<br>整格先都(部署名等) : 部署名 (※)(年角 例:123-4567)<br>整格先都(部署名等) : 123-4567<br>整格先郎 : ○○○○市××町△丁目1-1-1 (※)(60文字以内))<br>整格先昭 : 「フト 5太郎 (※)(20文字以内))<br>整格先電話番号 : ○3-333-0001 (※)(半角 例:03-0000-0000)<br>整格先本AX番号 : ○3-3333-0001 (※)(半角 例:03-0000-0000)<br>整格先メールアドレス : (※)(半角 例:03-0000-0000)<br>整格先メールアドレス : (※)(半角 例:03-0000-0000)<br>整格先メールアドレス : (※)(半角 例:03-0000-0000)<br>整格先メールアドレス : (※)(半角 例:03-0000-0000)<br>整格先メールアドレス : (※)(半角 例:03-0000-0000)<br>(※)(半角 例:03-0000-0000)<br>(※)(上記内容再度入力)<br>(※)(上記内容再度入力) |

全ての項目を入力したら内容確認ボタンをクリックします。

| ፍራ<br>ት            |                                             | ~ °      |
|--------------------|---------------------------------------------|----------|
| 9 <del>00</del> 10 | 2021年08月24日 12時50分         CALS/EC 電子入札システム | Ø        |
| システム 入札情報サービス      |                                             |          |
| 録処理                | 登録内容確認                                      | ^        |
| 企業情報               |                                             |          |
|                    | : (株)テスト工務店05                               |          |
| 企業郵便番号             | : 123-4567                                  |          |
| 企業住所               | :○○○○市××町△丁目1-1-1                           |          |
| 代表者氏名              | :テスト 5太郎                                    |          |
| 代表者役職              | :代表取締役社長                                    |          |
| 代表電話番号             | : 03-3333-0001                              |          |
| 代表FAX番号            | : 03-3333-0001                              |          |
| 部著名                | :部署名                                        |          |
| 代表窓口情報             |                                             |          |
| 連絡先名称(部署名等)        | : 部署名                                       |          |
| 連絡先郵便番号            | : 123-4567                                  |          |
| 連絡先住所              | :○○○○市××町△丁目1-1-1                           |          |
| 連絡先氏名              | : テスト 5太郎                                   |          |
| 連絡先電話番号            | : 03-3333-0001                              |          |
| 連絡先FAX番号           | : 03-3333-0001                              |          |
| 連絡先メールアドレス         |                                             |          |
| ICカード利用部署情報        |                                             |          |
| ICカード企業名称          | : テスト3株式会社                                  |          |
| ICカード企業住所          | : テスト県 テスト市テスト町3                            | ~        |
| ICカード取得者氏名         | : 721 =                                     |          |
|                    |                                             | A 4354   |
|                    |                                             | ≪ 125% · |

入力した内容を確認してください。

![](_page_14_Picture_0.jpeg)

登録ボタンをクリックします

![](_page_15_Picture_0.jpeg)

以上で利用者登録の操作は登録は完了となります。 印刷ボタンを押して内容控えを印刷してください

![](_page_16_Figure_0.jpeg)

印刷はブラウザの機能で印刷してください。